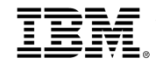

# **ESA Admin Registration Guide**

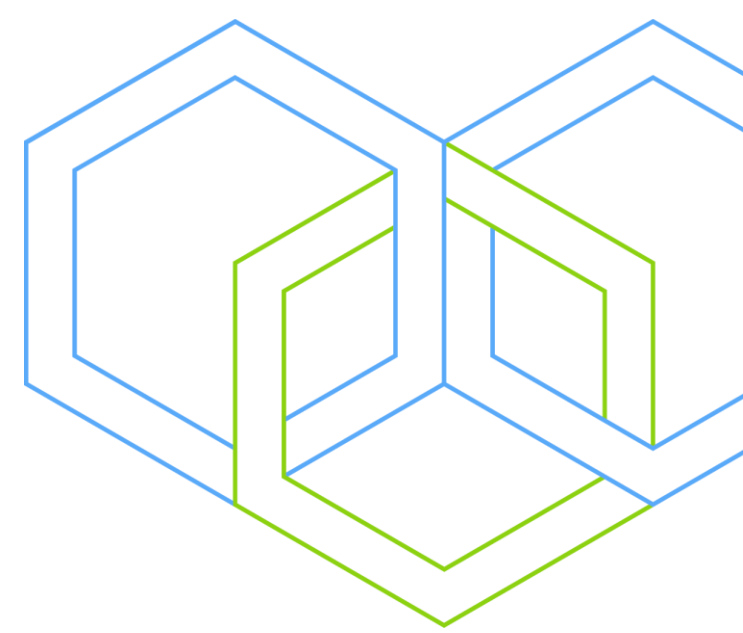

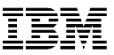

# **ESA Contact Registration**

Business Partner can assign an employee to be your firm's ESA contact through your firm's PartnerWorld Profile System (PPS)

There are three types of ESA Roles that can be registered in PPS.

- Administration Contact
- Billing Contact
- Primary Contact

Ensure you have an employee assigned as 'Administration Contact'.

Assigned 'Administration Contact' will receive latest 'News and Communication' related to ESA business, and also have access to ESA Business Partner 'Programs' and other 'Benefits' provided thru IBM ParnterWorld. e.g. ESA Client Credit Program

Refer to 'Step-by-Step Guide' to register an ESA Administration Contact for your firm.

If you have any question related to PartnerWorld Profile, please contact IBM PartnerWorld Contact Services for assistance: <u>https://www.ibm.com/partnerworld/resources/support</u>

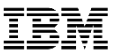

# **Step-by-Step Guide**

Assigned employee must create an IBM ID for PartnerWorld access
 Assigned employee must be aligned under ESA company profile as an employee
 Assign the employee for ESA Administration Contact role

## **1. Assigned employee must create an IBM ID for PartnerWorld access**

| If employee already has an active IBM ID, skip to next step<br>How to Create IBM ID                                                                                | Create an IBM<br>account                                                    | Already have an IBM account? Log in<br>Email *              |
|----------------------------------------------------------------------------------------------------|-----------------------------------------------------------------------------|-------------------------------------------------------------|
| Submit and create personal IBM ID     https://www.ibm.com/account/reg/au-en/signup?formid=urx-30292     Contact your firm's Authorized Profile Administrator (APA) | Get access to trials, demos, starter kits, IBM Cloud<br>services, and APIs. | First name *                                                |
| to register as BP employee within PartnerWorld Profile<br>System (PPS)                                                                                             |                                                                             | Job title Street address                                    |
|                                                                                                    |                                                                             | City Country or region * (?)                                |
|                                                                                                    |                                                                             | Korea, Republic of  State or province Select state Zip code |
|                                                                                                    |                                                                             | Phone * +82  Fax number +82                                 |

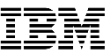

### 2. Assigned employee must be aligned under ESA company profile as an employee

- Performed by Firm's APA (Authorized Profile Administrator)

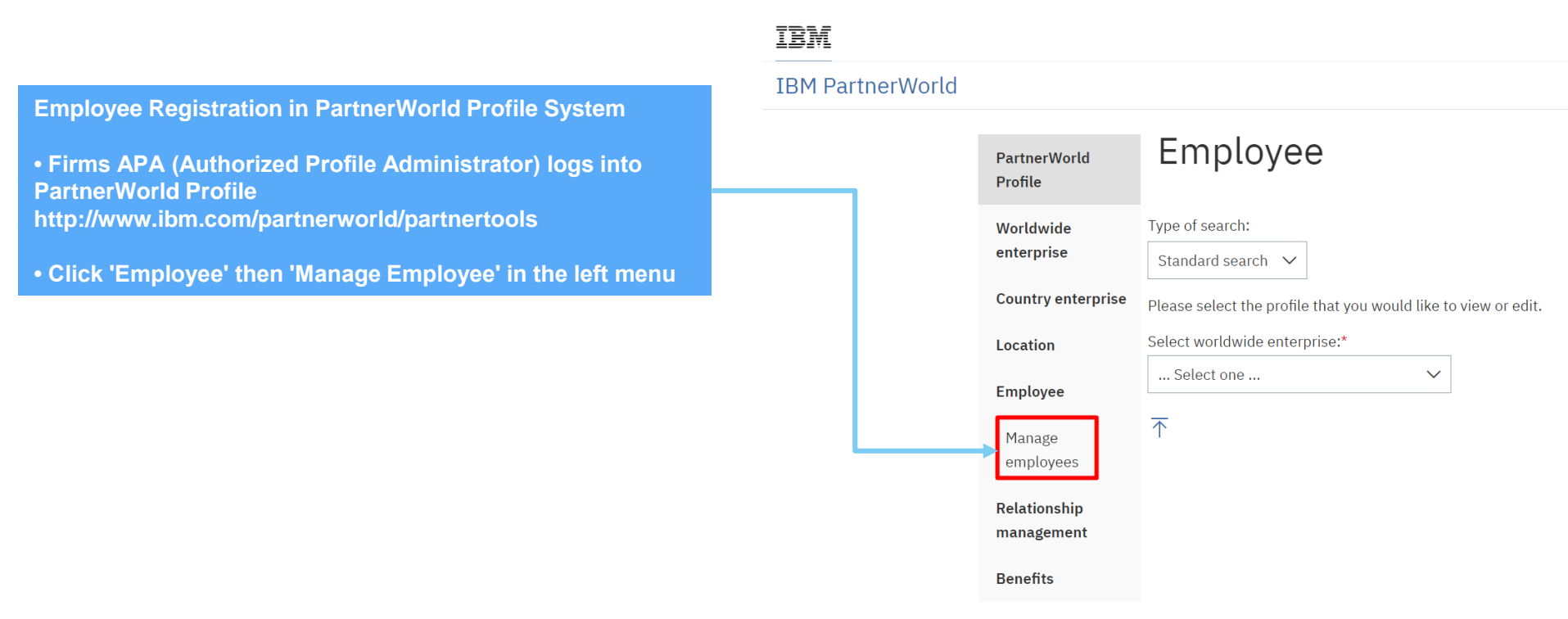

#### © 2018 IBM Corporation

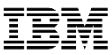

## 2. Assigned employee must be aligned under ESA company profile as an employee

- Performed by Firm's APA (Authorized Profile Administrator)

- Select Worldwide/Country enterprise profile if prompted
- Find 'Add an employee' tab
- Fill up all the mandatory information
- Click 'Submit'

\* You must wait for Employee to be added within the system

| PartnerWorld<br>Profile    | Manage employees                                                   |  |  |  |  |
|----------------------------|--------------------------------------------------------------------|--|--|--|--|
| Worldwide                  | To add employees to this location select appropriate link below.   |  |  |  |  |
| enterprise                 | Select worldwide enterprise."                                      |  |  |  |  |
| Country enterprise         | Amazing PW(Korean IBMer) - ztzdtmk 🗸                               |  |  |  |  |
| Location                   | Country enterprise                                                 |  |  |  |  |
| Employee                   | Amazing PW(Korean IBMer) - 207aBnq0                                |  |  |  |  |
| Manage<br>employees        | Location Amazing PW(Korean 1BMer)(Seou) - 1Delxmfd                 |  |  |  |  |
| Relationship<br>management | Add an employee Add/Edit multiple employees                        |  |  |  |  |
| Benefits                   | Employee information                                               |  |  |  |  |
|                            | First name."                                                       |  |  |  |  |
| elated links :             | Û                                                                  |  |  |  |  |
| ontact us                  | Name in local language:"                                           |  |  |  |  |
| ser manual                 |                                                                    |  |  |  |  |
|                            | Lest name:"                                                        |  |  |  |  |
|                            |                                                                    |  |  |  |  |
|                            |                                                                    |  |  |  |  |
|                            |                                                                    |  |  |  |  |
|                            |                                                                    |  |  |  |  |
|                            | Job function:*                                                     |  |  |  |  |
|                            |                                                                    |  |  |  |  |
|                            | Country of residence:" Preferred language:"                        |  |  |  |  |
|                            | Korea, Republic of (South Korea) V                                 |  |  |  |  |
|                            | Employee candidate ID for IBM certifications / Skills information: |  |  |  |  |
|                            |                                                                    |  |  |  |  |
|                            | IDM ID information                                                 |  |  |  |  |
|                            |                                                                    |  |  |  |  |
|                            | After entering text on this field, click on button next to it      |  |  |  |  |
|                            | IBM ID:                                                            |  |  |  |  |
|                            | > · · · · · · · · · · · · · · · · · · ·                            |  |  |  |  |
|                            | Unique ID:                                                         |  |  |  |  |
|                            |                                                                    |  |  |  |  |
|                            |                                                                    |  |  |  |  |

### 3. Assign the employee for ESA Administration Contact role

- Performed by Firm's APA (Authorized Profile Administrator)

|                                                                              | PartnerWorld<br>Profile    | Employee                                                                                                    |
|------------------------------------------------------------------------------|----------------------------|----------------------------------------------------------------------------------------------------|
|                                                                              | Worldwide<br>enterprise    | Type of search:<br>Standard search                                                                                                    |
| Log Into Partnerworld Profile<br>ttp://www.ibm.com/partnerworld/partnertools | Country enterprise         | Please select the profile that you would like to view or edit.                                                                                       |
| Click 'Employee' in the left menu                                            | Location<br>Employee       | Select worldwide enterprise:*                                                                                                    |
|                                                                              | Manage                     | Select location:*                                                                                                    |
| Select Worldwide/Country enterprise profile if<br>rompted                    | Relationship<br>management | Nu <b>kana k</b> ijyi 🗸                                                                                                    |
| Select employee that will require role update                                | Benefits                   | Select employee<br>Select <u>IBM ID</u> <sup>‡</sup> <u>First name</u> <sup>‡</sup> <u>Last name</u> <sup>‡</sup> <u>Status</u> <sup>‡</sup>         |
| Select Action' will be created at bottom of page                             | Contact us                 | Selected hwangho com Hojung Hwang ACT                                                                                                    |
| ropdown box and go to next page                                              | User manual                | Select action:                                                                                                    |
|                                                                              | tes                        | Employee privacy Employee roles Information for                                                                                                    |
|                                                                              | tor                        | General information     Consultants and integrators       Skills and certifications     Independent software vendors (ISVs)       Hardware resellers |

## 3. Assign the employee for ESA Administration Contact role

- Performed by Firm's APA (Authorized Profile Administrator)

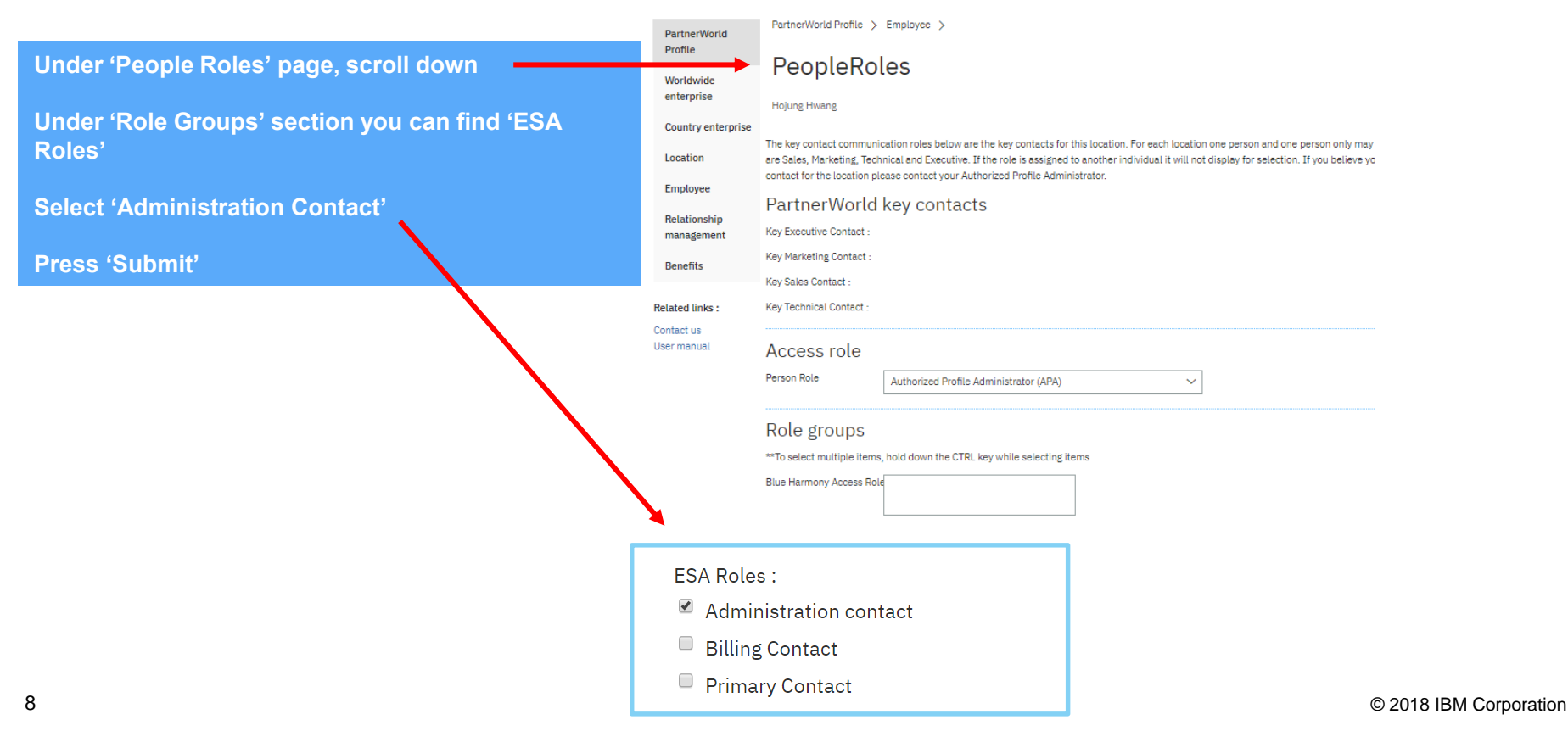

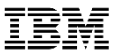

# **Thank You!**

You have completed assigning an ESA Administration Contract role for your company